# 

#### **KIIRJUHEND**

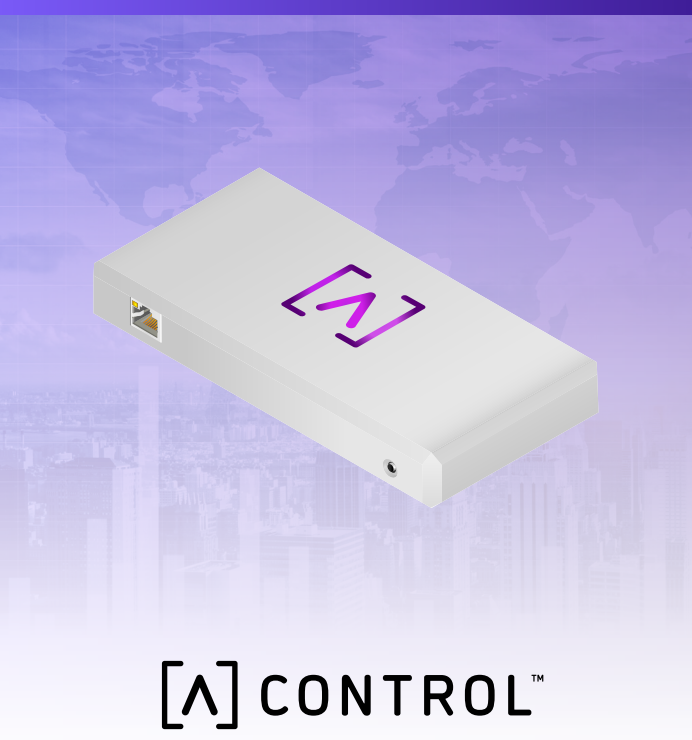

#### Pakendi sisu

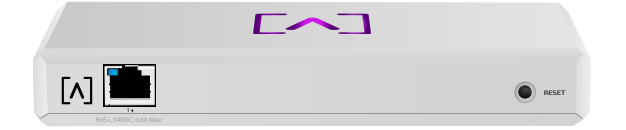

Control

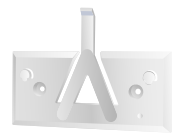

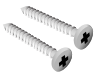

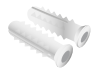

Kinnituskronstein

Kinnituskruvid (M3 × 20 mm, 2 tk)

Tüüblid (2 tk)

#### Paigaldamiseks vajalik

- ·Etherneti-kaabel (CAT 5 või kõrgem)
- ·Ristpeaga kruvikeeraja (paigaldamiseks)
- ·Pliiats (paigaldusmalli märkimiseks)
- ·Trell ja puur (paigaldamiseks)

#### Enne alustamist

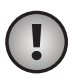

Tähtis! Veenduge enne Controli paigaldamist, et kõikides seadmetes töötaks uusim püsivara. Alta seadmete uuendamiseks hoidke seadme sisselülitamisel lähtestamisnuppu viis sekundit vajutatud asendis ja veenduge, et seade oleks internetiühendusega võrgus.

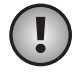

**Tähtis!** Soovitame enne installimist lülitada ruuteris DNS-välgatuse kaitse välja.

#### Riistvara ülevaade Pealtvaade

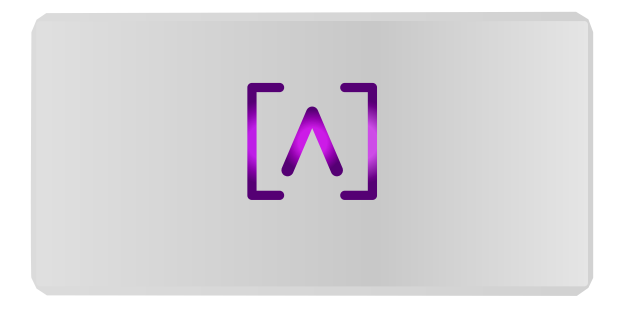

Seadme peal olev Alta Labsi logo LED-tuli vilgub seadme käivitumise ajal. Kui seade on käivitunud, jääb LED-tuli põlema, kui seda kasutajaliidese kaudu välja ei lülitata. LED-tule värvi saab samuti haldusliidese kaudu muuta.

#### Altvaade

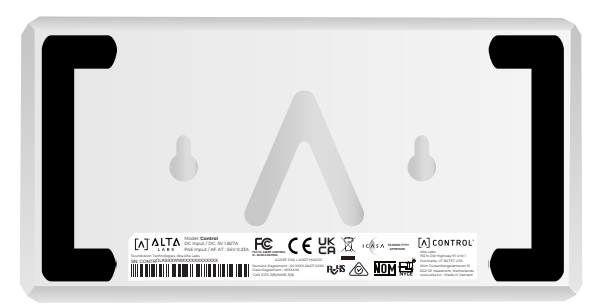

Seadme alumisel küljel on pehmendused töölaual kasutamiseks ja sisselõiked seinale paigaldamiseks.

#### Eestvaade

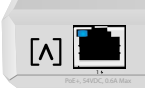

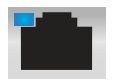

Port 1 on standardne gigabitt-Etherneti port mis toetab 10/100/1000 Mbit/s ühendusi. Selle saab ühendada võrgulüliti PoE porti, et varustada seadet toitega tagaküljel oleva USB-C-pordi asemel Etherneti kaudu.

RESET

Sinine LED näitab 1 Gbit/s ühendust ja oranž 10/100 Mbit/s ühendust. Kui LED ei põle, siis Etherneti-ühendus puudub.

Lähtestamisnupp Vajutage ja hoidke 10 sekundit all, kuni LED-tuli hakkab vilkuma, et lähtestada võrgulüliti tehaseseadetele.

#### Tagantvaade

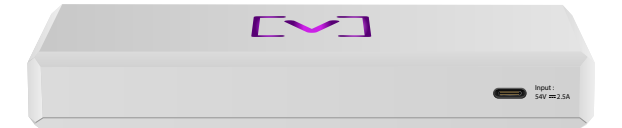

**USB-C toitepesa** Seadet saab toitega varustada standardse USB-C-kaabliga (pole kaasas) ja standardse USB-toitepistikuga või USB-toiteallikaga (pole kaasas).

#### Riistvara paigaldamine

#### Seinale paigaldamine

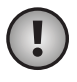

**Märkus.** Soovitame kasutada toote paigaldamiseks kaasasolevaid kinnitusvahendeid.

1. Leidke kiirjuhendiga kaasasolev mall ja ohutusteabe dokument.

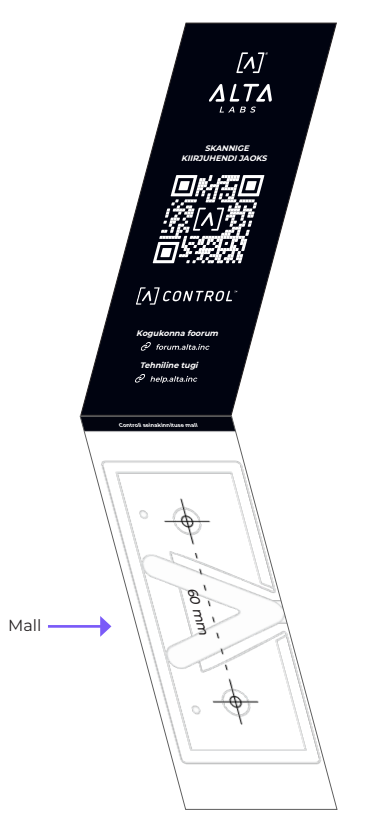

2. Seadke mall soovitud asukohta ja märgistage pliiatsiga augukohad.

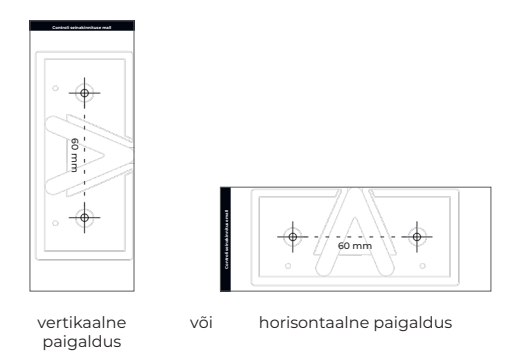

3. Kinnitage kinnituskronstein kinnituskruvide ja ristpeaga kruvikeeraja abil seinale. Kasutage kindlasti tootega kaasapandud kruvisid.

Kui kinnitate kipsseinale, kasutage kindla kinnituse jaoks tüübleid. Kasutage 6 mm puuri, et puurida tüüblite jaoks augud ja lükake tüüblid aukudesse.

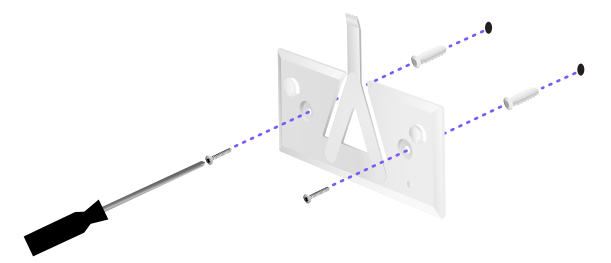

4. Seadke võrgulüliti kinnituskronsteiniga kohakuti. Märkus. Alta Labsi A logo peab olema kinnitusel ja seadmel samas asendis. Võrgulüliti seinale fikseerimiseks paigutage sisselõiked üle sakkide.

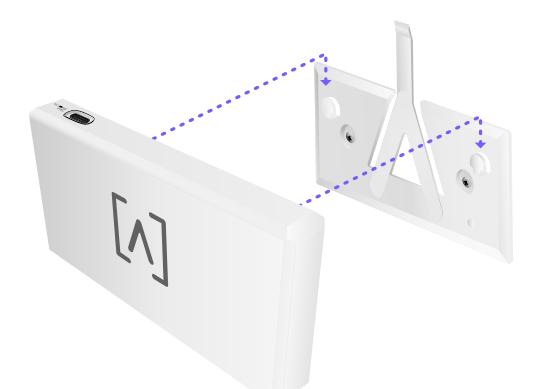

5. Control võib saada toidet Etherneti kaudu või USB-C-kaablist (pole kaasas).

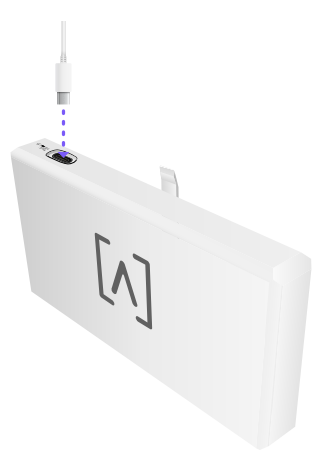

Sõltumatult sellest, kas ühendate ainult andmeside või andmeside ja toite jaoks, ühendage Control oma võrgulülitiga, kasutades CAT 5 (või kõrgemat) Ethernetikaablit.

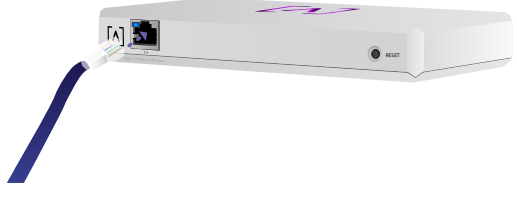

#### Controli seadistamine

Lülitage Control sisse ja oodake minut käivitumiseks. On kaks konfigureerimisvõimalust:

veebibrauseriga;

•mobiilirakendusega Alta Networks.

| Network              | -            |       |         |                                                                                                    |       | Q       | Eve H 20 24    | Galaxia 🗸    |                 |            |       |
|----------------------|--------------|-------|---------|----------------------------------------------------------------------------------------------------|-------|---------|----------------|--------------|-----------------|------------|-------|
| Term 🗰               |              | i and | interes | Anteres                                                                                                    | Weise | Colum   | 244            |              | AP6-ma          | in         |       |
| () Alternation       | 110.168.1.17 | 0 9 9 | •       | hereite states                                                                                                    | 1.0   | • • •   | and the second | 8            | 🕈 witi          | \$ trip    | 8     |
| () atraining         | 110.168.1.22 | • * * |         | heneise??aans                                                                                                    | 10    | ••      | - kauda        | 8            | Orannel         | 2 640      |       |
| () Alter proceedings | 112.168.1.28 | 0 9 9 |         | here and the second second sec | 1.0   | • • •   |                | 8            | Bandwidth       |            | 2049  |
| () APA.pro.usion     | 112.168.1.38 | • * * | 2       | heres/weitzen                                                                                                    | 14    | • • •   | - Jan Mar      | 8            | Cherrol         |            |       |
| () APA.Aun0          | 112.168.1.34 | 0 9 9 | 4       | h-10000218805                                                                                                    | 1.0   | ••••    | and the second |              | Dandwidth       | Colors     | ROM   |
| () APA.pro.etado     | 112.348.1.45 | • * * | 25      | h-9993-96785                                                                                                    | 1.0   | •       | ستثليك ==      | . 8          | Colors (Design) | (* inc. *) |       |
| () APA invaluent     | 112.168.1.48 | 0 9 9 | - 16    | 600007#5802                                                                                                    | 1.0   | • • •   | = shared       | . 8          |                 |            | _     |
| () APA.AuaX          | 112.168.1.04 |       |         | accession in the                                                                                                    | 14    | • • •   | - 431.49       | . 8          |                 |            |       |
| () Alterational      | 112.148.1.41 | 0 * * |         | Local and Local and Local  | 10    | • • • • | an Lillion     |              | 9.4             |            |       |
| () Alternation       | 110.168.1.87 | 0 7 7 |         |                                                                                                    | 10    | • • • • |                | 8            | Corp            |            |       |
| 4 Pentus             |              |       |         | 1 2                                                                                                    |       |         |                | 344 <b>+</b> | 0w              | *          | 20    |
|                      |              |       |         |                                                                                                    |       |         |                |              |                 | I.         |       |
|                      |              |       |         |                                                                                                    |       |         |                |              |                 |            | 1     |
|                      |              |       |         |                                                                                                    |       |         |                |              | Top Active N    | ietwork De | vices |
|                      |              |       |         |                                                                                                    |       |         |                |              | 0.1da Bar       |            | ĩ     |
|                      |              |       |         |                                                                                                    |       |         |                |              | 1. Nations      |            | 8-ce  |
|                      |              |       | - 10    | -                                                                                                    | -     |         |                |              |                 |            | ů     |
|                      |              |       |         |                                                                                                    |       |         |                |              | -               |            |       |
|                      |              |       |         |                                                                                                    |       | _       |                |              | C-Support       |            | 4     |
|                      |              |       | - /100  |                                                                                                    |       |         |                |              |                 |            |       |

#### Veebibrauser

- Avage veebibrauser ja sisestage Alta Controli seadme IP-aadress. Kui te ei tea seda, logige selle tuvastamiseks oma ruuterisse sisse (või kasutage selle asemel seadistamiseks mobiilirakendust).
- 2. Sisestage kontrolleri administraatori meiliaadress ja klõpsake valikut **Activate** (Aktiveeri). See kasutaja saab kontrollerit uuendada, lisada administraatori sshvõtmeid ja teha kontrolleri kaudu muid administraatori toiminguid.

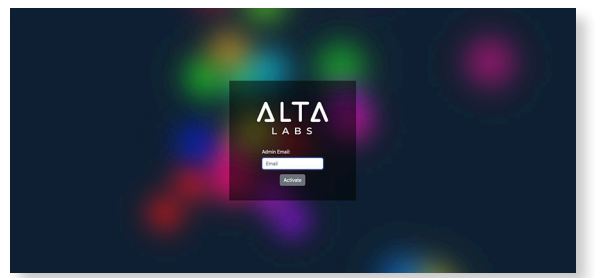

3. Mõne minuti möödumisel peaks teid automaatselt ümber suunatama kontrolleri uuele URL-ile. See peaks välja nägema umbes selline **https://1234abcd.ddns. manage.alta.inc**.

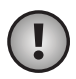

Märkus. Salvestage see URL kindlasti endal lemmikute alla!

Kui teid ei suunata 5 minuti jooksul automaatselt ümber, on teie ruuteris tõenäoliselt aktiveeritud DNS-välgatuse kaitse ja te peate kasutama seadme seadistamiseks mobiilirakendust. Valikuline. Kui soovite seadistamiseks siiski veebibrauserit kasutada, saate leida URL-i hosti nime, kui laadite lehekülje käsitsi uuesti ja lisate seejärel oma süsteemis hosti nime IP-aadressi kaardistamisele käsitsi (/etc/hosts või ruuteris).

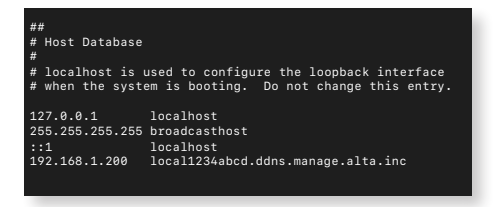

 Looge kontrolleris uus konto. Kasutage kindlasti sama meiliaadressi, mida kasutasite
sammus, et aktiveerida selle konto jaoks administraatori funktsioonid.

See konto ei ole vähimalgi määral seotud teie Alta Labs Cloudi kontoga. Kuid tulevased versioonid võimaldavad sujuvat integreerimist teie Alta Labs Cloudi kontoga.

#### Mobiilirakendus

Kui skannite allolevat QR-koodi, saate laadida alla mobiilirakenduse Alta Networks.

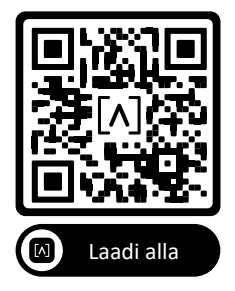

 Kui rakenduses ei kuvata konfigureerimata kontrollerit automaatselt, puudutage üleval paremal konto ikooni ja seejärel suvandit Controller (Kontroller).

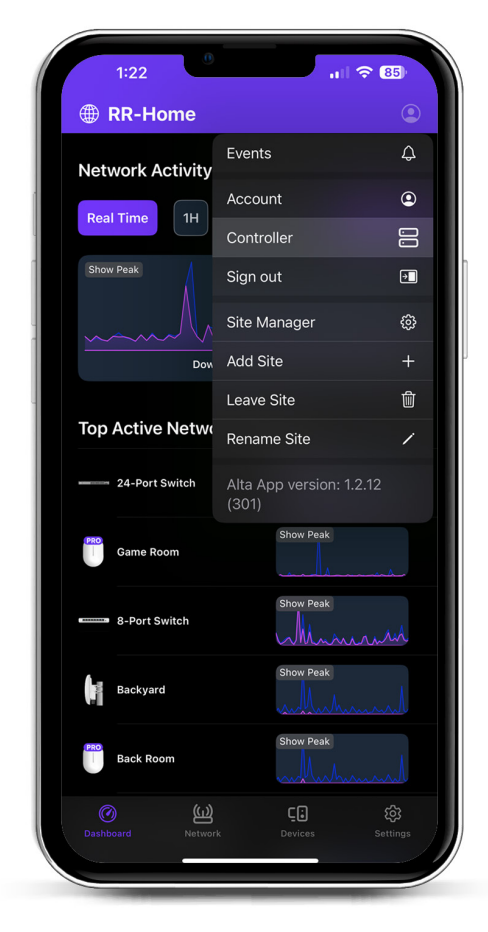

2. Puudutage Controli riistvara kõrval suvandit **Set up** (Seadista).

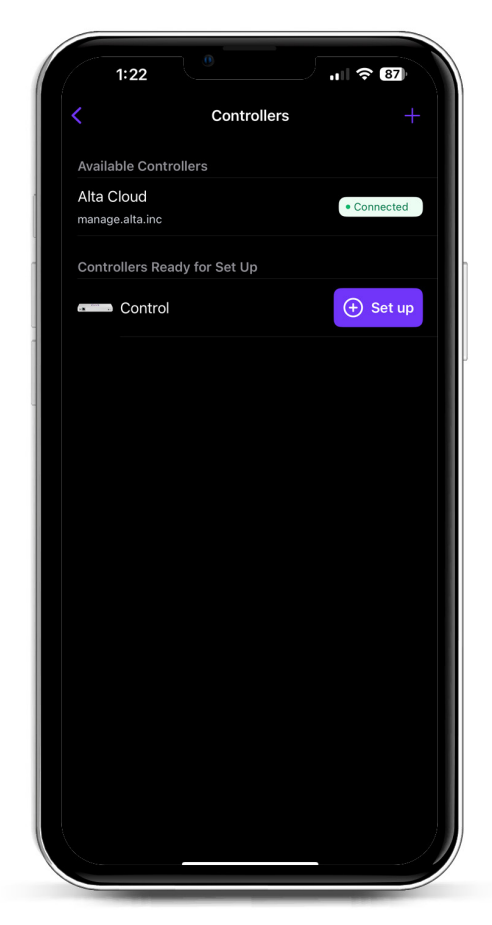

3. Sisestage kontrolleri administraatori nimi, meiliaadress ja parool. See kasutaja saab kontrollerit uuendada, lisada administraatori ssh-võtmeid ja teha kontrolleri kaudu muid administraatori toiminguid.

|                             | Create an ac        | count           |
|-----------------------------|---------------------|-----------------|
| Please set u<br>controller. | ip the first accoun | nt for your new |
| Name                        |                     |                 |
| Enter your                  | name                |                 |
| Email                       |                     |                 |
| Enter your                  | email               |                 |
| Password                    |                     |                 |
| Create a pa                 | assword             | Ø.              |
|                             |                     |                 |
|                             |                     |                 |

4. Järgige rakenduses näidatud samme, et luua kontrolleris oma esimene uus kasutaja.

See konto ei ole vähimalgi määral seotud teie Alta Labs Cloudi kontoga. Kuid tulevased versioonid võimaldavad sujuvat integreerimist teie Alta Labs Cloudi kontoga.

### Pääsupunktide, võrgulülitite ja ruuterite seadistamine Controli seadmes

- Lülitage oma Alta Labs Networki seadmestik sisse ja oodake veidi, et need jõuaks käivituda.
- 2. Controliga samas võrgus olevas seadmed tuvastatakse automaatselt ja need ilmuvad teie kohalikku kontrollerisse, et saaksite neid seadistada.
- 3. Kui teie võrguseadmed on kontrollerist erinevas võrgus, avage veebibrauseris võrguseadme IP-aadress.
- 4. Kopeerige ja kleepige oma kontrolleri URL seadme veebisaidile. See peaks välja nägema umbes selline: https://1234abcd.ddns.manage.alta.inc või https://local.1234abcd.ddns.manage.alta. inc

#### Lisateave Alta Labs Controli kasutatava dünaamilise DNS-i kohta

**1234abcd.ddns.manage.alta.inc** teisendub alati interneti/laivõrgu IPv4- või IPv6kontrolleriaadressiks

#### local.1234abcd.ddns.manage.alta.inc teisendub alati kohalikuks IPv4- või IPv6-

kontrolleriaadressiks

Mõlemad need hosti nimed uuenevad automaatselt, kui kontrolleri WAN-i või LAN-i IP-aadress muutub.

Te saate edastada oma internetiühenduse mistahes pordi Controli seadme porti 443 ja seejärel määrata võrguseadmed kogu maailmast aadressile https://1234abcd.ddns. manage.alta.inc:1234 ning seejärel port, mille olete valinud pordi edastamiseks.

#### Alta Control<sup>™</sup>-i tehnilised andmed

| Mehaaniline           |                                                         |  |  |  |  |  |
|-----------------------|---------------------------------------------------------|--|--|--|--|--|
| Mõõtmed               | 25,7 × 91 × 180 mm (1 × 3,6 × 7,1")                     |  |  |  |  |  |
| Kaal                  | 0,38 kg (0,83 naela)                                    |  |  |  |  |  |
| Materjali tüüp        | Survevaluplast                                          |  |  |  |  |  |
| Materjali viimistlus  | Matt                                                    |  |  |  |  |  |
| Värv                  | Valge                                                   |  |  |  |  |  |
| Pordid                |                                                         |  |  |  |  |  |
| Võrguliide            | Ethernet, Bluetooth                                     |  |  |  |  |  |
| Haldusliides          | (1) GbE RJ45 port                                       |  |  |  |  |  |
| LED-tuled             |                                                         |  |  |  |  |  |
| Võrk                  | Oranž: 10/100 Mbit/s, sinine:<br>1000 Mbit/s            |  |  |  |  |  |
| Riistvara             |                                                         |  |  |  |  |  |
| Protsessor            | Quad-core Qualcomm 2,2 GHz                              |  |  |  |  |  |
| Nupp                  | Tehaseseadete lähtestamine                              |  |  |  |  |  |
| Bluetooth             | Jah, seadistus                                          |  |  |  |  |  |
| Toide                 |                                                         |  |  |  |  |  |
| Toiteviis             | PoE või USB 5 V                                         |  |  |  |  |  |
| Toetatud pingevahemik | 42,4–57 V DC PoE puhul,<br>4,75 V kuni 5,25 V USB puhul |  |  |  |  |  |
| Voolutarve            | 8 W max, 5 W tavaliselt                                 |  |  |  |  |  |
|                       |                                                         |  |  |  |  |  |
| Tarkvara              |                                                         |  |  |  |  |  |
| Pöördproksi HTTP tugi | Jah                                                     |  |  |  |  |  |
| Pordi edastamine      | Jah                                                     |  |  |  |  |  |
|                       |                                                         |  |  |  |  |  |
| Reskkond              | Sein laud                                               |  |  |  |  |  |
| Töötemperatuur        | -5 kuni 50 °C (23 kuni 122 °E)                          |  |  |  |  |  |

Tööniiskus

Serdid

5 kuni 95%,

CE, FCC, IC

mittekondenseeruv

#### Vastavus

#### USA Föderaalse Kommunikatsioonikomisjoni (FCC) häiringuavaldus

Selle toote katsetamise tulemused kinnitavad vastavust digitaalseadmete klassi B ja FCC eeskirjade osa 15 nõuetele. Need piirväärtused on kehtestatud mõistliku kaitse tagamiseks kahjulike häiringute eest, kui seadet kasutatakse kommertskeskkonnas. Seade tekitab, kasutab ja võib kiirata raadiosagedust ning võib häirida raadiosidet, kui see ei ole paigaldatud või kui seda ei kasutata vastavalt kasutusjuhendile. Selle seadme kasutamine elamupiirkondades tekitab tõenäoliselt häiringuid ja sel juhul peab kasutaja häiringu oma enda kulul kõrvaldama.

Ei ole siiski garantiid, et seade ei põhjusta teatud konkreetses paigaldises häiringuid. Kui see seade häirib raadio- ja televastuvõttu, mida saab kontrollida seadme sisse- ja väljalülitamisega, soovitame kasutajal püüda häiring kõrvaldada järgmiste meetmete abil.

- Suunake vastuvõtuantenn teise suunda või paigutage teise kohta.
- · Suurendage seadme ja vastuvõtja vahekaugust.
- Ärge ühendage seadet sama vooluahela pistikupessa, kuhu on ühendatud vastuvõtja.
- Paluge abi edasimüüjalt või kogenud raadio-/ teletehnikult.

#### FCC hoiatus

See seade vastab FCC reeglite 15. osale. Kasutamisele kehtivad järgmised kaks tingimust:

- (1) see seade ei tohi põhjustada kahjulikke häiringuid ja
- (2) see seade peab vastu võtma kõiki saadud häiringuid, sh häiringuid, mis võivad põhjustada soovimatuid tööolekuid.

Seadet tohib kasutada ainult sisetingimustes.

#### Muutmist keelav avaldus

Vastavuse eest vastutava osapoole selgesõnalise loata ei tohi seadet muuta, kuna see tühistab kasutaja õiguse seadet käitada.

#### FCC kiirgusavaldus

See seade vastab FCC kiirguskoormuse piirnormidele, mis on sätestatud kontrollimatu keskkonna jaoks. See seade tuleb paigaldada ja seda tuleb kasutada nii, et kiirgusallika ja teie keha vahekaugus oleks vähemalt 20 cm.

#### CAN ICES-003(B) / NMB-003(B)

This device contains licence-exempt transmitter(s)/ receiver(s) that comply with Innovation, Science and Economic Development Canada's licence-exempt RSS(s). Operation is subject to the following two conditions:

- (1) This device may not cause interference.
- (2) This device must accept any interference, including interference that may cause undesired operation of the device.

L'émetteur/récepteur exempt de licence contenu dans le présent appareil est conforme aux CNR d'Innovation, Sciences et Développement économique Canada applicables aux appareils radio exempts de licence. L'exploitation est autorisée aux deux conditions suivantes :

- (1) L'appareil ne doit pas produire de brouillage;
- (2) L'appareil doit accepter tout brouillage radioélectrique subi, même si le brouillage est susceptible d'en compromettre le fonctionnement.

#### ISED Radiation Exposure Statement:

This equipment complies with IC RSS-102 radiation exposure limits set forth for an uncontrolled environment. This equipment should be installed and operated with minimum distance 20cm between the radiator & your body.

Cet équipement est conforme aux limites d'exposition aux rayonnements IC établies pour un environnement non contrôlé. Cet équipement doit être installé et utilisé avec un minimum de 20cm de distance entre la source de rayonnement et votre corps.

The transmitter module may not be co-located with any other transmitter or antenna.

Le module émetteur peut ne pas être coïmplanté avec un autre émetteur ou antenne.

## [^]<sup>®</sup> **ALTA** LABS

#### Kogukonna foorum

𝔄 forum.alta.inc

#### **Tehniline tugi**

#### ⊘ help.alta.inc

Kõiki andmeid võidakse muuta etteteatamiseta. Alta Labsi tooteid müüakse piiratud garantiiga: alta.inc/warranty

© 2023–2024 Soundvision Technologies. Kõik õigused kaitstud. Alta Labs on ettevõtte Soundvision Technologies kaubamärk.